## FNS-742 Verification Collection Report

RCCI and CEP Schools SY 2021-22

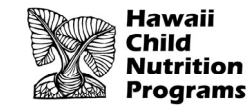

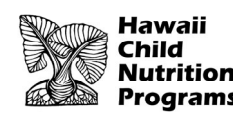

## FNS-742 – What is it?

- The FNS-742, also known as the Verification Collection Report, is an annual report submitted to the USDA
- It is a report that explains the results of verification for each participating SFA, and must be completed by <u>ALL</u> SFAs, including Community Eligibility Provision (CEP) Schools and Residential Child Care Institutions (RCCI)
- As an SFA, you are responsible for completing the report and submitting it to HCNP for processing and forwarding

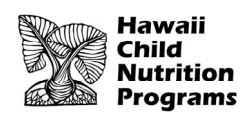

### **FNS-742** Deadline

Submit Verification Collection Report (FNS-742) in HCNP Systems by <u>December 10, 2021</u>

MARK YOUR CALENDAR!

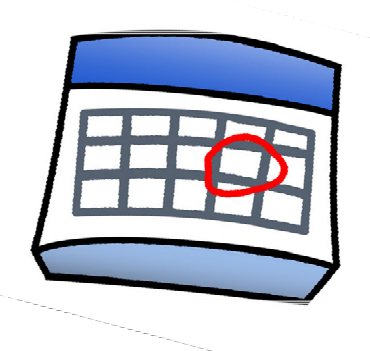

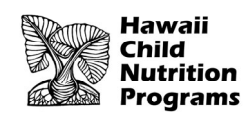

## FNS-742 in HCNP Systems

- Log into HCNP Systems
  - http://www.cnpweb.org/hawaii/Login

| Checklist   |                                                                                                    | Applications                                    | Forms | Claims | Payments      | Training | Users  |
|-------------|----------------------------------------------------------------------------------------------------|-------------------------------------------------|-------|--------|---------------|----------|--------|
| Form Name   |                                                                                                    | Revis                                           | ion   | Status | Date Approved |          | Action |
| October S   | urvey                                                                                                    | Survey to be filled on last day of October 2021 |       |        |               |          |        |
| Verificatio | Verification Report         Complete the verification process no later than November 15.           Complete the SFA Verification Collection Report (FNS-742) by the announced deadline. |                                                 |       |        | ed deadline.  | +        |        |

- Go to the Forms tab
- Click the + symbol for the Verification Report (circled in red above)

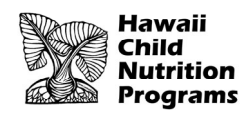

## Section 1 – Sites and Students

#### Section 1 - Sites and Students

| Total<br>Schools,                                   |      | All SFAs must report Section 1                                     | A. Number of<br>Schools OR<br>Institutions | B. Number of<br>Students |
|-----------------------------------------------------|------|--------------------------------------------------------------------|--------------------------------------------|--------------------------|
| Residential<br>Child Care                           | 1-1: | Total schools (Do not include RCCIs):                              |                                            |                          |
| Institutions<br>(RCCIs) and<br>Enrolled<br>Students | 1-2: | Total RCCIs (Do not include schools counted in 1-1):               |                                            |                          |
|                                                     |      | 1-2a: RCCIs with day students (Report only day students in 1-2aB): |                                            |                          |
|                                                     |      | 1-2b: RCCIs with NO day students:                                  |                                            |                          |

- <u>CEP SFAs</u>: Complete 1-1A: Total Number of Schools/Sites and 1-1B: Total Number of Students (red boxes)
- <u>RCCIS ONLY</u>: DO <u>NOT</u> complete 1-1A or 1-1B. Instead, complete lines 1-2A, 1-2B, 1-2bA, and 1-2bB (yellow boxes)
- > These numbers must be reflective of the **last operating day in October**

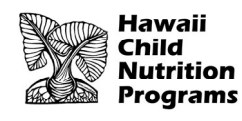

## Section 2 – Alternate Provisions

#### Section 2 - Alternate Provisions

| SFAs with<br>schools<br>operating<br>alternate<br>provisions |      | ONLY SFAs with alternate provisions must report Section 2                  | A. Number of<br>Schools AND<br>Institutions | B. Number of<br>Students |
|--------------------------------------------------------------|------|----------------------------------------------------------------------------|---------------------------------------------|--------------------------|
|                                                              | 2-1: | Operating Prov 2/3 in Base Year for NSLP or SBP:                           |                                             |                          |
|                                                              | 2-2: | Operating Prov 2/3 in NON BASE year for NSLP and SBP:                      |                                             |                          |
|                                                              |      | 2-2a: Provision 2/3 students reported as FREE in a NON BASE year:          |                                             |                          |
|                                                              |      | 2-2b: Provision 2/3 students reported as REDUCED PRICE in a NON BASE year: |                                             |                          |
|                                                              | 2-3: | Operating the Community Eligibility Option:                                |                                             |                          |
|                                                              | 2-4: | Operating other alternatives for NSLP and SBP:                             |                                             |                          |
|                                                              | 2-5: | Operating an alternate provision(s) for only SBP or only NSLP:             |                                             |                          |

- CEP SFAs: Complete both 2-3A and 2-3B (red boxes) entering the same numbers entered in Section 1
- RCCIs: Skip Section 2 and proceed to Section 3

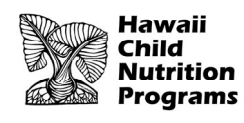

## **Section 3 – Direct Certification**

#### Section 3 - Direct Certification

|                                                                            |      | ALL SFAs must report Section 3 or check box 3-1 if applicable                                                                                                    | B. Number of  |
|----------------------------------------------------------------------------|------|----------------------------------------------------------------------------------------------------|---------------|
| Students<br>approved as<br>FREE eligible<br>NOT subject to<br>verification | 3-1: | <ul> <li>Check the box only if all schools and/or RCCIs in the SFA were not required to perform direct certification with SNAP</li> <li>(i.e. NON BASE year Provision 2/3 for all schools).</li> </ul>                                                                                                    | FREE Students |
|                                                                            | 3-2: | Students directly certified through Supplemental Nutrition Assistance Program (SNAP): Do not include students certified with SNAP through the letter method.                                                                                                    |               |
|                                                                            | 3-3: | Students directly certified through other programs: Include those directly certified through Temporary Assistance for Needy Families (TANF) or Medicaid, and those documented as homeless, migrant, runaway, foster, Head Start, Pre-K Even Start, or non-applicant but approved by local officials. DO NOT include SNAP students already reported in 3-2. |               |
|                                                                            | 3-4: | Students certified categorically FREE eligible through SNAP letter method: Include students certified for free meals through the family providing a letter from the SNAP agency.                                                                                                    |               |

#### **RCCIs and CEP SFAs:** <u>check</u> box 3-1, <u>skip Section 4</u>, and proceed to Section 5

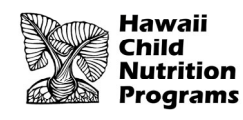

### Section 5 – Free and Reduced Applications (not directly certified)

#### Section 5 - Free and Reduced Applications (not directly certified)

|                                                                                              | ALL SFAs must report Section 5 or check box 5-1 if applicable                                                                                                    |                                               |                                                                                                    |                         |  |  |
|----------------------------------------------------------------------------------------------|----------------------------------------------------------------------------------------------------|-----------------------------------------------|----------------------------------------------------------------------------------------------------|-------------------------|--|--|
| 5-1:                                                                                         | 5-1: Check the box only if all schools and/or RCCIs are exempt from verification (see instructions for list of exemptions).<br>If 5-1 is checked, no further reporting in Section 5 is required. |                                               |                                                                                                    |                         |  |  |
| 5-2:                                                                                         | Was Verifica completed?                                                                                                    | ation performed and                           | 5-3: Type of Verification process approved on the Sponsor Application:                                                                                                    |                         |  |  |
|                                                                                              | ○ Yes, com                                                                                                    | pleted by November 15th                       | 1. O Standard (Lesser of 3% or 3,000 error-prone)                                                                                                    |                         |  |  |
|                                                                                              | <ul><li>○ Yes, com</li><li>15th</li></ul>                                                                                                    | npleted after November                        | 2. $\bigcirc$ Alternate one (Lesser of 3% or 3,000 selected randomly)                                                                                                    |                         |  |  |
| <ul> <li>No, verification was NOT performed<br/>or the process was not completed.</li> </ul> |                                                                                                    |                                               | <ol> <li>Alternate two (Lesser of 1% or 1,000 error prone applications PLUS lesser of<br/>one-half of one percent of 500 applications with SNAP/TANF/FDPIR case<br/>numbers)</li> </ol> |                         |  |  |
| If 1 or 3 is<br>checked in 5-3,<br>report 5-4.                                               |                                                                                                    | Report all applicatio<br>considered error pro | ns as of October 1st Mandated size of ne                                                                                                    | verification sample: 0  |  |  |
| If 2 is                                                                                      | s checked in<br>5-3,<br>r "N/A" in 5-4                                                                                                    | 5-4: Total ERROR PROM<br>applications:        | E 5-5: Number of applic verification samp                                                                                                    | ations selected for le: |  |  |

After skipping Section 4, both RCCIs and CEP SFAs will <u>check Box 5-1</u>. No further action is required in Section 5, proceed to Section 6

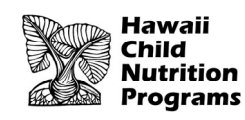

## Section 6 – Verification for Cause / Certification

#### Section 6 - Verification for Cause / Certification

VC- Total questionable applications verified for cause (Enter "N/A" if not applicable):1:

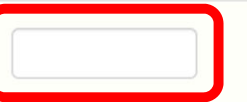

Report the number of applications as of November 15th verified for cause in addition to the verification requirement.

Before signing and submitting form, both RCCIs and CEP SFAs must write "N/A" in VC-1. Do not include quotations, write exactly as N/A

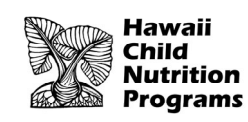

# Section 6 – Verification for Cause / Certification

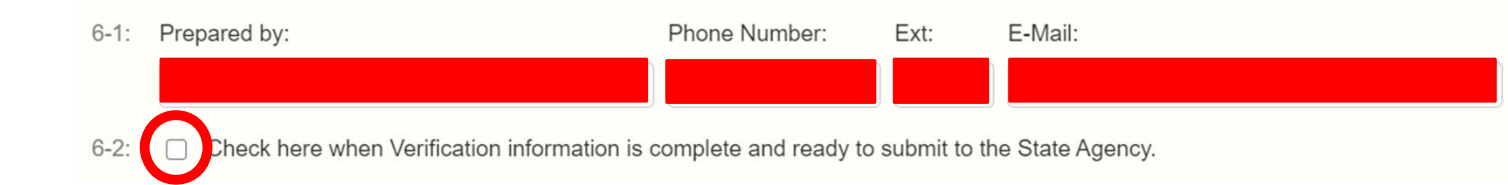

- Complete the report by entering your information in 6-1 and <u>check</u> Box 6-2.
- Click the Save button. If any errors are identified, correct all errors and click Save.
- Double check that the Verification Report is in 'Pending Approval' status. HCNP will review for accuracy and let you know if any changes are needed.

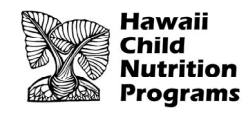

## Non-Discrimination Statement

In accordance with Federal civil rights law and U.S. Department of Agriculture (USDA) civil rights regulations and policies, the USDA, its Agencies, offices, and employees, and institutions participating in or administering USDA programs are prohibited from discriminating based on race, color, national origin, sex, disability, age, or reprisal or retaliation for prior civil rights activity in any program or activity conducted or funded by USDA.

Persons with disabilities who require alternative means of communication for program information (e.g. Braille, large print, audiotape, American Sign Language, etc.), should contact the Agency (State or local) where they applied for benefits. Individuals who are deaf, hard of hearing or have speech disabilities may contact USDA through the Federal Relay Service at (800) 877-8339. Additionally, program information may be made available in languages other than English.

#### To file a program complaint of discrimination, complete the

https://www.usda.gov/sites/default/files/documents/USDA-OASCR%20P-Complaint-Form-0508-0002-508-11-28-17Fax2Mail.pdf, (AD-3027) found online at: https://www.usda.gov/oascr/how-tofile-a-program-discrimination-complaint, and at any USDA office, or write a letter addressed to USDA and provide in the letter all of the information requested in the form. To request a copy of the complaint form, call (866) 632-9992. Submit your completed form or letter to USDA by: (1) mail: U.S. Department of Agriculture Office of the Assistant Secretary for Civil Rights 1400 Independence Avenue, SW Washington, D.C. 20250-9410; (2) fax: (202) 690-7442; or (3) email: program.intake@usda.gov.

This institution is an equal opportunity provider.